# Guide de démarrage rapide Calcul spécifique

0000000000

....

00

00

000

Maximisez votre bénéfice en tenant compte de vos coûts

00.000

.....

....

...

0 0

0000

00

00 00000

.....

00000

0

...

۲

eurotax.ch

0000

0000000

886888888

0.0

EUROTAX Autovista Group, part of J.D. POWER

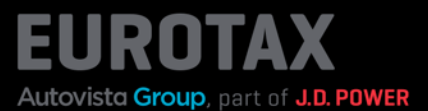

Le nouvel EUROTAX vous permet de tenir compte de manière optimale de vos coûts par véhicule et de maximiser ainsi votre bénéfice.

#### Étapes préparatoires

Dans la rubrique «Calcul de prix» de la zone d'administration d'EUROTAX, assurez-vous d'avoir défini les coûts standard qui s'appliquent à votre entreprise, tels que la marge brute, la commission de rendement ou les coûts de préparation. Vous trouverez de plus amples informations à ce sujet dans notre guide de démarrage rapide «Administration».

Vous pouvez également saisir directement les coûts pour chaque véhicule, mais vous gagnerez beaucoup de temps et vous épargnerez beaucoup d'efforts si vous définissez les valeurs par défaut dans la zone d'administration. Bien entendu, vous avez toujours la possibilité d'adapter les valeurs par défaut pour chaque véhicule.

La rubrique de calcul spécifique est disponible pour tous les états de véhicules (évaluation, parc ou vendu) mais a une présentation différente entre les véhicules évalués, les véhicules du parc et les véhicules vendus.

Commençons par un véhicule évalué. Vous accédez à la rubrique de calcul spécifique en cliquant sur «Calcul spécifique» dans la case de prix noire située sur le bord droit d'EUROTAX.

| Part of Autovista Group                                                                           | BEWER                                 | TUNGEN                 | BESTAND               | KUNDEN          | KONTAKT                            | PL                                    |
|---------------------------------------------------------------------------------------------------|---------------------------------------|------------------------|-----------------------|-----------------|------------------------------------|---------------------------------------|
| A BEWERTUNGEN SK                                                                                  | ODA KODIAQ 2.0 BI-TDI SCR RS 4        | K4 DSG RS              |                       |                 |                                    |                                       |
| SKODA Kodiaq 2                                                                                    | .0 Bi-TDI SCR RS 4x                   | 4 DSG RS 📕             | rkt: CH               |                 | inzahlungnahme-Ang                 | ebot :                                |
| 176/240, Automatisiertes So<br>BEWERTET INSERIERT                                                 | chaltgetriebe, Diesel                 |                        |                       |                 | Fahrzeug kaufen und In             | den Bestand                           |
| TMBLM7NSOL                                                                                        | 8008092 🖉                             | 1                      | buchen                |                 |                                    |                                       |
| NATIONAL CODE 102218                                                                              | E 102218866 BEWERTUNG () BEWERTUNG () |                        |                       |                 |                                    |                                       |
| kennzeichen k.A. 🧷                                                                                |                                       |                        |                       | Fahrzeugbilder  | ALLE PREISE INKLUSIVE MEH<br>8 10% | RWERTSTEUER:                          |
|                                                                                                   |                                       |                        | K Wiederkäufer Nac    | chrichten 0 0 📭 | 7ustand aktua                      | <b>.</b>                              |
| <ul> <li>→          ➡ Technische Daten     </li> <li>→          ➡ Fahrzeugdetails     </li> </ul> |                                       |                        | ↦ 🕲 Wiederverkaufe    | a-Seite         | HÄNDLERBEW CHF 2<br>EK             | "<br>29'399.00<br>IWST.: CHF 2'202.89 |
| ERSTZULASSUNGSDATUM                                                                               | LAUFLEISTUNG (KM)<br>73'600 🖉         | HUBRAUM (CCM)<br>1'968 | AUFBAU/TÜ<br>Kombi, 5 | REN             | Bewertungs-Details                 | <b>→</b>                              |
| EHEMALIGER NEUPREIS                                                                               | SONDERAUSSTATTUNGSPR                  | GESAMTPREIS            | ABGASNOR              | и               | Lieferzeitbew.                     | →                                     |
| CHF 56'490.00                                                                                     | CHF 6'170.00                          | CHF 62'660.00          | Euro 6d-TE            | MP              | Eigenkalkulation                   | <u>((v)</u> →                         |
| Bewertungsfaktore                                                                                 | n 🙃                                   |                        |                       | CHF 0.00        | Angebotshistorie                   |                                       |
| Ausstattung 0                                                                                     |                                       |                        |                       | CHF 2'447.00    | LIVERETAIL 0                       |                                       |
| Reparatur 🔋                                                                                       |                                       |                        |                       | CHF 0.00        | Ø STANDTAGE                        | 57                                    |
| Wiederverkäufer Na                                                                                | achrichten 🕕                          |                        |                       | Anzahl: 0       | Ø LAUFLEISTUNG (KM)                | 96'000                                |
|                                                                                                   | -                                     |                        |                       |                 | NACHFRAGE                          | GUT                                   |
| Fahrzeughalter 🟮                                                                                  |                                       |                        |                       | Anzahl: 0       |                                    |                                       |

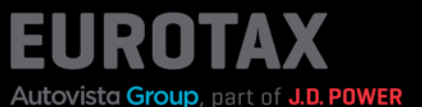

Le calcul spécifique s'affiche. Il ne contient que la colonne «Pré-calcul» pour les véhicules évalués. Celle-ci sert à déterminer le prix d'achat optimal d'un véhicule évalué avant que vous ne le repreniez.

Le pré-calcul commence avec le prix de vente du véhicule à l'état réparé déterminé par EUROTAX. Tous les coûts éventuels applicables sont ensuite déduits de cette somme

• Effectuer une correction spécifique au fabricant:

Si vous avez défini une correction spécifique au fabricant dans la zone d'administration, celle-ci sera ajoutée ou déduite ici.

- Le résultat donne le prix de vente calculé pour le véhicule. Vous pouvez également saisir une autre valeur et fixer ainsi votre propre prix de vente. Celui-ci est proposé comme prix d'offre lorsque vous enregistrez le véhicule dans votre parc. En cliquant sur le bouton, vous revenez à la valeur calculée.
- Ensuite, tous les postes de coûts pertinents sont déduits, à commencer par les coûts des jours d'immobilisation du véhicule jusqu'aux coûts définissables individuellement dans votre zone d'administration.
- La commission vendeur est calculée sur la base de la marge bénéficiaire.
- La TVA se réfère aux coûts calculés et non au prix du véhicule.
- Pour finir, les éventuels frais de réparation sont déduits. Vous obtenez ainsi le prix d'achat que vous avez calculé.
- Si vous souhaitez utiliser ce prix d'achat calculé au lieu du prix d'achat calculé par EUROTAX, le bouton «Utiliser le prix calculé» doit être activé: c'est le cas par défaut si vous avez défini des coûts dans la rubrique «Calcul de prix» dans votre zone d'administration, et si vous lancez un calcul spécifique. Si le bouton est désactivé, EUROTAX utilise le prix d'achat calculé sans les coûts que vous avez indiqués (dans l'exemple montré en capture d'écran, 29 399,00 CHF au lieu du prix d'achat calculé de 27 239,35 CHF).
- Cliquez sur «Enregistrer» en bas à droite de la page pour appliquer les modifications effectuées.

| Eurotax                            | BEWERTUNGEN BESTAND                        |                                                                       |                                                   |   |  |
|------------------------------------|--------------------------------------------|-----------------------------------------------------------------------|---------------------------------------------------|---|--|
| BEWERTUNGEN SKODA KODIAQ 2.0 BI    | TDI SCR RS 4X4 DSG RS                      | EIGENKAI                                                              | KULATION                                          |   |  |
| < Eigenkalkulatio                  | n skoda Kodiag                             | 2.0 BI-TDI                                                            | SCR RS 4x4 DSG RS                                 | 0 |  |
|                                    | HÂNDLEF<br>(<br>Inkt                       | VORKALKULA<br>BEWERTUNG-<br>INKL. MWS1<br>CHF 35'10<br>8.10% MwS1, CH | TION<br>VK REPARIERT<br>1.<br>3.00<br>1F 27830.29 | 1 |  |
| HERSTELLERSPEZ. KORREKTUR VORNEHM  |                                            |                                                                       | CHF 0.00                                          | L |  |
| KALKULIERTER VERKAUFSPREIS         | CHF 3                                      | 6*103.00                                                              | CHF 35'103.00                                     |   |  |
| STANDTAGE                          |                                            | 70 T                                                                  |                                                   |   |  |
| STANDTAGE/ KOSTEN                  | CHF                                        | CHF -1'960.00                                                         | L                                                 |   |  |
| NUFBEREITUNGSKOSTEN                | 400.00                                     | CHF ~                                                                 | CHF -400.00                                       | 1 |  |
| GARANTIE                           | 2.00                                       | % -                                                                   | CHF 702.06                                        | L |  |
| NDERE                              | 4.00                                       | × ~                                                                   | CHF 1'404.12                                      | L |  |
| SEWINNSPANNE                       |                                            | 8.00 %                                                                | CHF -2'387.00                                     | L |  |
| ERKAUFERPROVISION (ERTRAGSPROVISI. |                                            | 15.00 %                                                               | CHF -421.24                                       | 1 |  |
| /WSTART                            | 8.10% Regelbersouer (inkl. Mw. CHF -589.23 |                                                                       |                                                   |   |  |
| REPARATURKOSTEN                    |                                            |                                                                       | CHF 0.00                                          | 1 |  |
| HÄNDLERBEWEK                       | KALKULIERTER EINKAUFSPREIS                 |                                                                       |                                                   |   |  |
| CHF 29'399.00                      | CHF 27'239.35                              |                                                                       |                                                   |   |  |
| INVL. 0. 108 MWST, CHI 2702.09     | KALKULIERTEN PRE                           | IS VERWEND                                                            | EN R                                              |   |  |

### Astuce:

En utilisant la correction spécifique au fabricant, vous pouvez par exemple augmenter ou diminuer la valeur pour certains fabricants qui se vendent particulièrement bien ou mal sur votre site.

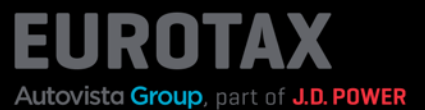

Si le bouton «Utiliser le prix calculé» est activé dans le calcul spécifique, le prix d'achat calculé s'affiche avec vos coûts dans la case de prix noire (et à tous les autres endroits pertinents) dans EUROTAX.

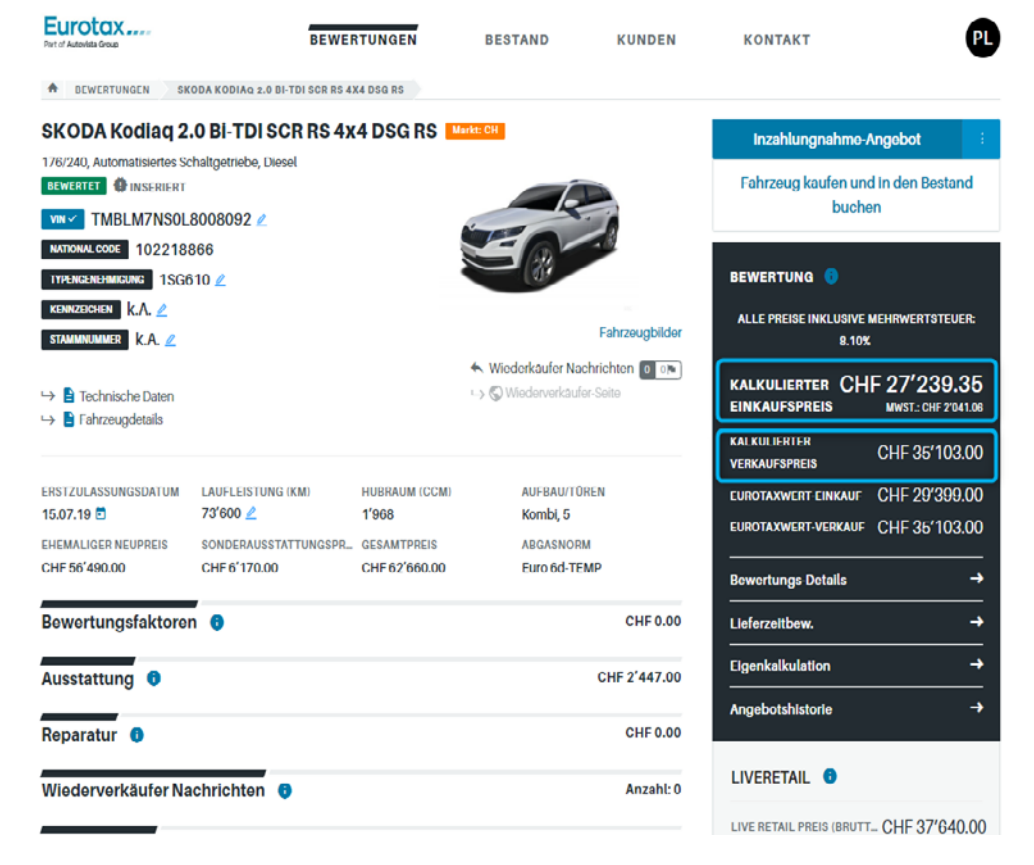

Si vous achetez le véhicule et l'enregistrez dans votre parc, le prix de vente calculé ajusté manuellement comme prix d'offre, ainsi que le prix d'achat calculé, sont automatiquement repris.

| HEWERTET OINSERIEIT                   | 28.03.24                                    |   | kaufen und in den  | Bestand   |
|---------------------------------------|---------------------------------------------|---|--------------------|-----------|
| TMBLM7NS0L800809                      | VERKAUFSFERTIG *                            |   | buchen             |           |
| NATIONAL CODE 102218866               | 28.03.24                                    |   | -                  |           |
| THEREESENER 18G610 2                  | VERKALIESEERTIG *                           |   | ia 📀               |           |
| KA Z                                  |                                             |   | INKLUSIVE MEHRWE   |           |
| STANDOUND KA 2                        | ABMELDEDATUM                                |   | 8.10%              |           |
| 🛶 🚦 C.O <sub>2</sub> Effizienz-Klasse | Datum auswählen                             | ۲ | TER CHE 27"        |           |
| Technische Daten                      | GEBRAUCHTWAGENNUMMER*                       |   | REIS MWST.         |           |
|                                       | 28                                          |   | R CHES             |           |
|                                       | FILIALE *                                   |   | FIS                |           |
| 15.07.19 73'600                       | Eurotax CH Pfäffikon SZ                     | * | IT-EINKAUF CHF 2   |           |
| EHEMALIGER NEUPREIS SONDE             | ANGEBOTSPREIS *                             |   | ILATIONOL CLIL 3   |           |
| CHF 56'490.00 CHF 6'                  | CHF 36'103.00                               |   | Details            |           |
| Bewertungsfaktoren 0                  | HÄNDLERBEW-EK *                             |   | 16)<br>1           |           |
|                                       | CHF 27'239.35                               |   | - Non              |           |
| Ausstattung 💿                         | WIEDERVERKAUFERPREIS                        |   | Juon               |           |
|                                       | CHF                                         |   | torio              |           |
| Reparatur 💿                           | FARBE                                       |   |                    |           |
| Wiederverkäufer Nachrich              | O Quartz Grey Metallic                      | * | . 0                |           |
| Fahrzeughalter                        | ALLE PREISE INKLUSIVE MEHRWERTSTEUER: 8.10% |   | REIS (BRUTT_ CHF ) | 37'640.00 |
|                                       |                                             |   | ŧ.                 | 57        |
| Dokumente 💿                           | In Bestand buchen                           |   | JING-DOM:          | 96'000    |
|                                       | abbreaker                                   |   |                    |           |

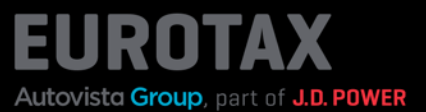

Si vous passez au calcul spécifique pour un véhicule de votre parc, vous voyez la répartition suivante:

Les indications de coûts que vous avez saisies dans l'évaluation sont maintenant affichées à droite dans la colonne «Pré-calcul» à titre de comparaison.

À gauche, vous voyez dans la colonne «Parc» les coûts à la date actuelle. Si vous avez par exemple acheté le véhicule il y a 30 jours et que vous l'avez ajouté à votre parc, les 30 jours d'immobilisation s'affichent automatiquement dans le champ «Jours d'immobilisation», avec les coûts correspondants.

Vous pouvez désormais simuler vos variations de coûts prévisionnelles en modifiant les champs correspondants en conséquence: vous voyez immédiatement les effets sur votre marge et sur la commission vendeur. En effet, les seuls postes qui se recalculent dans le calcul spécifique au parc sont la marge bénéficiaire et la commission vendeur.

|                                    | 1                    | BESTAND               |               | VORKALKULATION<br>HÄNDLERBEWERTUNG-VK REPARIERT<br>INKL.MWST. |                     |  |
|------------------------------------|----------------------|-----------------------|---------------|---------------------------------------------------------------|---------------------|--|
|                                    |                      | ANGEBOTSPR<br>BRUTTO  | EIS           |                                                               |                     |  |
|                                    | CHF                  |                       | 35'103.00 🔘   | CHF 35'10<br>Inkl. 8.10% MwSt., CF                            | 3.00<br>IF 2'630.29 |  |
| HERSTELLERSPEZ. KORREKTUR VORNEHM_ |                      |                       | k.A.          |                                                               | CHF 0.00            |  |
| ALKULIERTER VERKAUFSPREIS          |                      | k.A.                  |               | CHF 35'103.00                                                 |                     |  |
| STANDTAGE                          | 3                    | 30 T                  |               | 70 T                                                          |                     |  |
| STANDTAGE/-KOSTEN                  | CHF                  | 28.00                 | CHF -840.00   | CHF 28.00                                                     | CHF - 1'960.00      |  |
| UFBEREITUNGSKOSTEN                 | 400.00               | CHF -                 | CHF -400.00   |                                                               | CHF-400.00          |  |
| GARANTIE                           | 2.00                 | % +                   | CHF -702.06   | 2.00 %                                                        | CHF-702.06          |  |
| NDERE                              | 4.00                 | % +                   | CHF -1'404.12 | 4.00 %                                                        | CHF - 1'404.12      |  |
| EWINNSPANNE                        | 9.51%                |                       | CHF 3'339.01  | 8.00 %                                                        | CHF -2'387.00       |  |
| ERKAUFERPROVISION (ERTRAGSPROVISI_ |                      | 15.00 %               | CHF -589.24   | 15.00 %                                                       | CHF-421.24          |  |
| IWSTART                            | 8.10 % Regelbesteuer | n (inkl. Mw.,         | CHF-589.23    | 8.10 % Regelbesteuert (Inkl. Mw_                              | CHF -589.23         |  |
| EPARATURKOSTEN                     |                      |                       | CHF 0.00      |                                                               | CHF 0.00            |  |
|                                    | EFFEK                | TIVER EINKA<br>BRUTTO | UFSPREIS      | KALKULIERTER EINKAUFSPREIS<br>INKL MWST.                      |                     |  |
|                                    | CHF                  |                       | 27'239.35 🌒   | CHF 27'2                                                      | 39.35               |  |
|                                    |                      |                       |               |                                                               |                     |  |

# Astuce:

Vous pouvez ainsi voir, par exemple, comment la marge bénéficiaire et la commission vendeur évolueraient si vous aviez le véhicule dans votre parc pendant 90 jours, ou si les coûts de préparation ou de garantie changeaient.

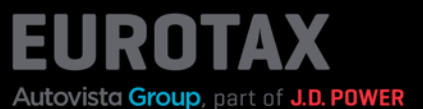

Voici un autre exemple. Supposons qu'un client se présente dans votre entreprise et vous propose pour le véhicule montré dans l'exemple ci-dessus seulement 34 000 CHF au lieu du prix d'offre de 35 103 CHF. Dans le calcul spécifique, il vous suffit de saisir les 34 000 CHF proposés par le client dans le champ «Prix d'offre», et vous verrez immédiatement dans le champ «Marge bénéficiaire» que celle-ci passerait ainsi de 3339,00 CHF (voir capture d'écran précédente) à 2527,96 CHF.

Vous pouvez alors décider si vous souhaitez quand même vendre le véhicule au montant proposé par ce client ou si la marge bénéficiaire ainsi obtenue est trop faible pour vous.

|                                     |                                            | BESTAND     |               | VORKALKULATION                               |                                 |  |
|-------------------------------------|--------------------------------------------|-------------|---------------|----------------------------------------------|---------------------------------|--|
|                                     |                                            | ANGEBOTSPR  | EIS           | HANDLERBEWERTUNG-VK REPARIERT<br>INKL. MWST. |                                 |  |
|                                     | CHF                                        |             | 34'000.00     | Inkl. B.10% MwSL, CHI                        | HF 2'830.29                     |  |
| HERSTELLERSPEZ. KORREKTUR VORNEHM.  | k.A.<br>k.A.                               |             |               | CHF 0.                                       |                                 |  |
| KALKULIERTER VERKAUFSPREIS          |                                            |             |               | CHF 35'103.0                                 |                                 |  |
| STANDTAGE                           | 3                                          | 30 T        |               | 70 T                                         |                                 |  |
| STANDTAGE/ KOSTEN                   | CHF 28.00                                  |             | CHF -840.00   | CHF 28.00                                    | CHF-1'960.00                    |  |
| AUFBEREITUNGSKOSTEN                 | 400.00                                     | CHF -       | CHF -400.00   | CHF                                          |                                 |  |
| GARANTIE                            | 2.00                                       | % 🔶         | CHF -680.00   | 2.00 %                                       | CHF-702.06                      |  |
| ANDERE                              | 4.00                                       | % ~         | CHF -1'360.00 | 4.00 %                                       | CHF -1'404.12                   |  |
| GEWINNSPANNE                        | 7.44 %                                     |             | CHF 2'527.96  | 8.00 %                                       | CHF -2'387.00                   |  |
| VERKAUFERPROVISION (ERTRAGSPROVISI_ | VISION (ERTRAGSPROVISI_ 15.00 % CHF -446.1 | CHF -446.11 | 15.00 %       | CHF-421.24<br>CHF-589.23                     |                                 |  |
| MWSTART                             | 8.10 % Regelbesteueri (Inkl. Mw.,          |             | CHF -506.58   |                                              | 8.10 % Regelbesteuen (Inkl. Mw. |  |
| REPARATURKOSTEN                     | CHF 0.00                                   |             |               | CHF                                          |                                 |  |
|                                     | EFFEKTIVER EINKAUFSPREIS                   |             |               | KALKULIERTER EINKAUFSPREIS<br>INKL. MWST.    |                                 |  |
|                                     | CHF                                        |             | 27'239.35     | CHF 27'23                                    | 9.35                            |  |

Et comme troisième exemple, nous ajoutons des frais de réparation inattendus de 800 CHF. Si vous repassez ensuite dans le calcul spécifique, vous verrez là aussi immédiatement comment votre marge bénéficiaire et la commission vendeur évoluent.

|                                     |                          | BESTAND     |               | VORKALKULATION                      |               |  |
|-------------------------------------|--------------------------|-------------|---------------|-------------------------------------|---------------|--|
|                                     |                          | ANGEBOTSPR  | EIS           | HÄNDLERBEWERTUNG-V<br>INKL. MWST.   | K REPARIERT   |  |
|                                     | CHF                      |             | 34'000.00 🕥   | CHF 35'103<br>Inkt. 8.10% MwSt, CHF | 2.630.29      |  |
| HERSTELLERSPEZ. KORREKTUR VORNEHM.  | k.A.                     |             |               | CHF 0.0                             |               |  |
| KALKULIERTER VERKAUFSPREIS          |                          |             | k.A.          | CHF 35'103.0                        |               |  |
| STANDTAGE                           | 0                        | 1 T         |               | 70 T                                |               |  |
| STANDTAGE/-KOSTEN                   | CHF 28.00                |             | CHF -28.00    | CHF 28.00                           | CHF -1'960.00 |  |
| AUFBEREITUNGSKOSTEN                 | 400.00                   | CHF -       | CHF -400.00   |                                     | CHF-400.00    |  |
| GARANTIE                            | 2.00                     | % ~         | CHF -680.00   | 2.00 %                              | CHF-702.06    |  |
| ANDERE                              | 4.00                     | % -         | CHF -1'360.00 | 4.00 %                              | CHF-1'404.12  |  |
| SEWINNSPANNE                        | 7.62 %                   |             | CHF 2'589.11  | 8.00 %                              | CHF -2'387.00 |  |
| VERKAUFERPROVISION (ERTRAGSPROVISI_ |                          | 15.00 %     | CHF -456.90   | 15.00 %                             | CHF-421.24    |  |
| /WSTART                             | 8.10 % Regelbesieue      | n (Inkl. Mw | CHF -446.64   | 8.10 % Regelbesteuert (Inkl. Mw.,   | CHF-589.23    |  |
| REPARATURKOSTEN                     |                          |             | CHF -800.00   |                                     | CHF 0.00      |  |
|                                     | EFFEKTIVER EINKAUFSPREIS |             |               | KALKULIERTER EINKAUFSPREIS          |               |  |
|                                     | CHF                      |             | 27'239.35     | CHF 27'23                           | 9.35          |  |
|                                     |                          |             |               | MAL MULIEPTEN DEFINISED             |               |  |

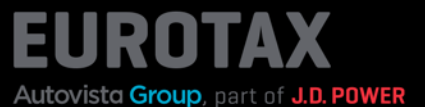

Supposons maintenant que vous ayez vendu le véhicule au prix de 34 000 CHF.

Si vous passez maintenant au calcul spécifique pour le véhicule vendu, vous avez, comme pour un véhicule de votre parc, les chiffres de l'évaluation dans la colonne «Pré-calcul», sur la droite.

Dans la colonne «Vendu», sur la gauche, vous voyez tous les prix pertinents (prix de vente et prix d'achat effectif) ainsi que les coûts au moment de la vente du véhicule.

|                                    | 1                        | VERKAUFT    |               | VORKALKULATION<br>HÄNDLERBEWERTUNG VK REPARIERT<br>INKL. MWST. |                |
|------------------------------------|--------------------------|-------------|---------------|----------------------------------------------------------------|----------------|
|                                    |                          | VERKAUFSPR  | EIS           |                                                                |                |
|                                    | CHF                      |             | 34'000.00 🚳   | CHF 35'103<br>Inkl. 8 10% MwSt, CHF                            | 2'830 29       |
| IERSTELLERSPEZ. KORREKTUR VORNEHM_ |                          |             | k.A.          |                                                                | CHF 0.00       |
| ALKULIERTER VERKAUFSPREIS          |                          |             | k.A.          |                                                                | CHF 35'103.00  |
| TANDTAGE                           | 5 T                      |             |               | 70 T                                                           |                |
| TANDTAGE/-KOSTEN                   | CHF                      | 28.00       | CHF -140.00   | CHF 28.00                                                      | CHF - 1'960.00 |
| UFBEREITUNGSKOSTEN                 | 400.00                   | CHF *       | CHF-400.00    |                                                                | CHF -400.00    |
| ARANTIE                            | 2.00                     | % *         | CHF -680.00   | 2.00 %                                                         | CHF-702.06     |
| NDERE                              | 4.00                     | % *         | CHF -1'360.00 | 4.00 %                                                         | CHF-1'404.13   |
| EWINNSPANNE                        | 7.34 %                   |             | CHF 2'493.91  | 8.00 %                                                         | CHF-2'387.00   |
| ERKÅUFERPROVISION (ERTRAGSPROVISI_ |                          | 15.00 %     | CHF -440.10   | 15.00 %                                                        | CHF-421.24     |
| WST. ART                           | 8.10 % Regelbesteue      | n (Inkl. Mw | CHF-446.64    | 8.10 % Negelbesreuen (Inkl. Mw                                 | CHIF -589.20   |
| EPARATURKOSTEN                     |                          |             | CHF 800.00    |                                                                | CHF 0.00       |
|                                    | EFFEKTIVER EINKAUFSPREIS |             |               | KALKULIERTER EINK                                              | AUFSPREIS      |
|                                    | CHE                      |             | 27'239.35     | CHF 27'239.35                                                  |                |

## Astuce:

Même pour un véhicule à l'état vendu, vous pouvez encore modifier certains postes de coûts, si vous constatez par exemple qu'une modification des coûts n'a pas encore été apportée.

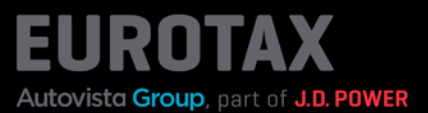

Vous trouverez d'ailleurs une explication de tous les prix et postes de coûts en cliquant sur le bouton situé à côté du nom du modèle.

| BESTAND SKODA KODIAQ 2.0 BI-TDI SCR | RS 4X4 DSG RS EIGEN                  | KALKULATION |                                             |                                                                                                    |
|-------------------------------------|--------------------------------------|-------------|---------------------------------------------|----------------------------------------------------------------------------------------------------|
| < Figenkalkulation                  | SKODA Kodiag 2.0                     |             |                                             |                                                                                                    |
| Ligonitalitation                    |                                      | ытызс       | I III I III I III I IIII I IIII I IIII IIII | N                                                                                                  |
|                                     |                                      | VERKAUFT    |                                             | Verkaufspreis - Verkaufspreis, zu dem Sie das Fahrzeug                                             |
|                                     | VERKAUFSPREIS                        |             |                                             | verkauft haben                                                                                     |
|                                     | CHF                                  |             | 34'000.00                                   | Standtage - Standtage zwischen dem Ankauts- und<br>Verkaufsdatum                                   |
|                                     |                                      |             |                                             | Kosten Standtage - Kosten für die Standtage des                                                    |
| RSTELLERSPEZ. KORREKTUR VORNEHM_    |                                      |             | ĸ.                                          | Fahrzeugs. Darin enthalten sind z. B. die Platzmiete,                                              |
| LKULIERTER VERKAUFSPREIS            |                                      |             | k.                                          | Zinskosten oder Arbeitslöhne                                                                       |
|                                     |                                      |             |                                             | Handlerkosten - Handlerspezifische Individuelle<br>Zusatzkosten                                    |
| ANDTAGE                             | 5 T                                  |             |                                             | - Von Ihnen anpassbar                                                                              |
| ANDTAGE/-KOSTEN                     | CHF                                  | 28.00       | CHE-140.                                    | Deckungsbeitrag - Gewinnspanne                                                                     |
|                                     |                                      |             |                                             | - Erzielter Gewinn                                                                                 |
| JFBEREITUNGSKOSTEN                  | 400.00                               | CHF -       | CHF -400.                                   | - Wird kalkuliert aus der Differenz von Verkaufspreis -                                            |
| DANTIE                              | 2.00                                 | % -         | CHE-680                                     | effektiver Einkaufspreis - kalkulatorische Kosten (alle<br>anderen Kosten aus dieser Tabelle)      |
|                                     | 2.00                                 |             | 0111 000                                    | Ertragsprovision - Verkäufer-Ertrags-Provision, die sich                                           |
| IDERE                               | 4.00                                 | % –         | CHF -1'360.                                 | nur auf den Gewinn berechnet                                                                       |
|                                     | 7.04%                                |             |                                             | MwStArt - Umsatzsteuer/MwSt. bezogen auf die                                                       |
| WINNSPANNE                          | 7.34 %                               |             | CHF 2 493.:                                 | kalkulatorischen Kosten                                                                            |
| ERKÅUFERPROVISION (ERTRAGSPROVISI   |                                      | 15.00 %     | CHF -440.1                                  | - Errechnet sich wie lotgt: Umsatz-/MWSt. auf das<br>Fridebnis von Verkaufspreis - Einkaufspreis - |
| NOT ADT                             | 8.10 % Regelbesteuert (Inkl. Mw_ CHF |             |                                             | Reparaturkosten                                                                                    |
| WST-ART                             |                                      |             | CHF -446.                                   | Reparaturkosten - Reparaturkosten aus RepairEstimate                                               |
| PARATURKOSTEN                       |                                      |             | CHF -800.                                   | und der manuellen Schadenerfassung                                                                 |
|                                     | EFFEKTIVER EINKAUFSPREIS<br>BRUTTO   |             |                                             | Effektiver Einkaufspreis - Effektiver Einkaufspreis, zu                                            |
|                                     |                                      |             | AUFSPREIS                                   | dem Sie das Fantzeug in den Bestand gebucht<br>(eingekauft) haben                                  |
|                                     |                                      |             | 27'239.35                                   | CHF 27'239.35                                                                                      |
|                                     |                                      |             | 27 200,00                                   |                                                                                                    |